## 城西大学水田記念図書館

## 学生選書「ブックハント 2021 Part1」オンライン選書方法

- <u>https://platon3.kinokuniya.co.jp/Platon/</u>
   ↑ こちらをクリック (タップ) する。
- 2. PLATON というページ(下図)が開くので、お送りした ID とパスワードを入力して、 ログインしてください。

|   | PLATIN                       |
|---|------------------------------|
| 4 | 18:22 2021/05/28<br>ログイン I D |
|   | パスワード <b>ログイン クリア</b>        |

3. ログインした画面(下図)の中の「おすすめ書棚へ」をクリックする。

| PLATIN 城西大学          | 水田記念図書館              |         |
|----------------------|----------------------|---------|
| [購入依頼]<br>洋書 和書 修正・取 | 11 ダウンロード 注文状況 図書リスト | おすすめ書棚へ |
| 図書リスト一覧              |                      |         |
| 図書リストー覧              |                      |         |

【PLATONウィークリーとは】選書ご担当者に向けて、毎週火曜日、紀伊國屋書店がお届けする分類別和書新刊情報です。

| 16± |                                 |      |             |           |
|-----|---------------------------------|------|-------------|-----------|
| 使系  | 条件に含致した件数 [27件] 表示件数 [1件 - 27件] |      |             |           |
| No  | 図書リスト                           | 和洋区分 | 配信日付        |           |
| 1   | ブックハント2021 文芸ベスト                | 和書   | 2021年05月27日 | 人気の高い読み物を |
| 2   | ブックハント2021 大学ベスト                | 和書   | 2021年05月27日 | 全国の大学で売れて |
| 3   | ブックハント2021 社会科学分野お勧めリスト         | 和書   | 2021年05月27日 | 学術図書に定評のま |
| 4   | <u>ブックハント2021 自然 科学分野お勧めリスト</u> | 和書   | 2021年05月27日 | 学術書に定評のある |

 BookWebPro×PLATON というページ(下図)が開き、 複数の方法で本を選べます。

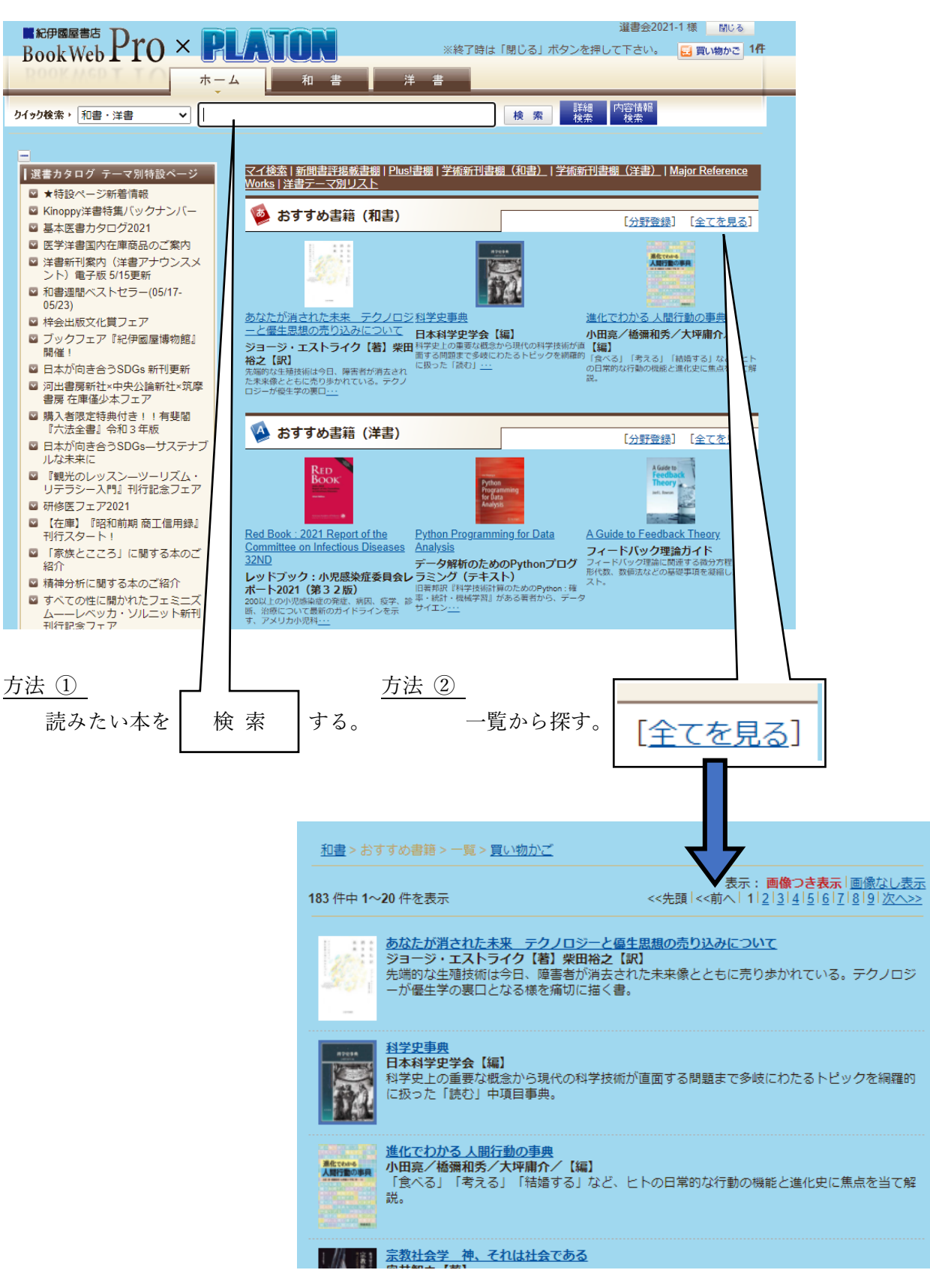

2 / 4

5. 気になる本があったら、詳細(目次などが読めます)を確認してみましょう。

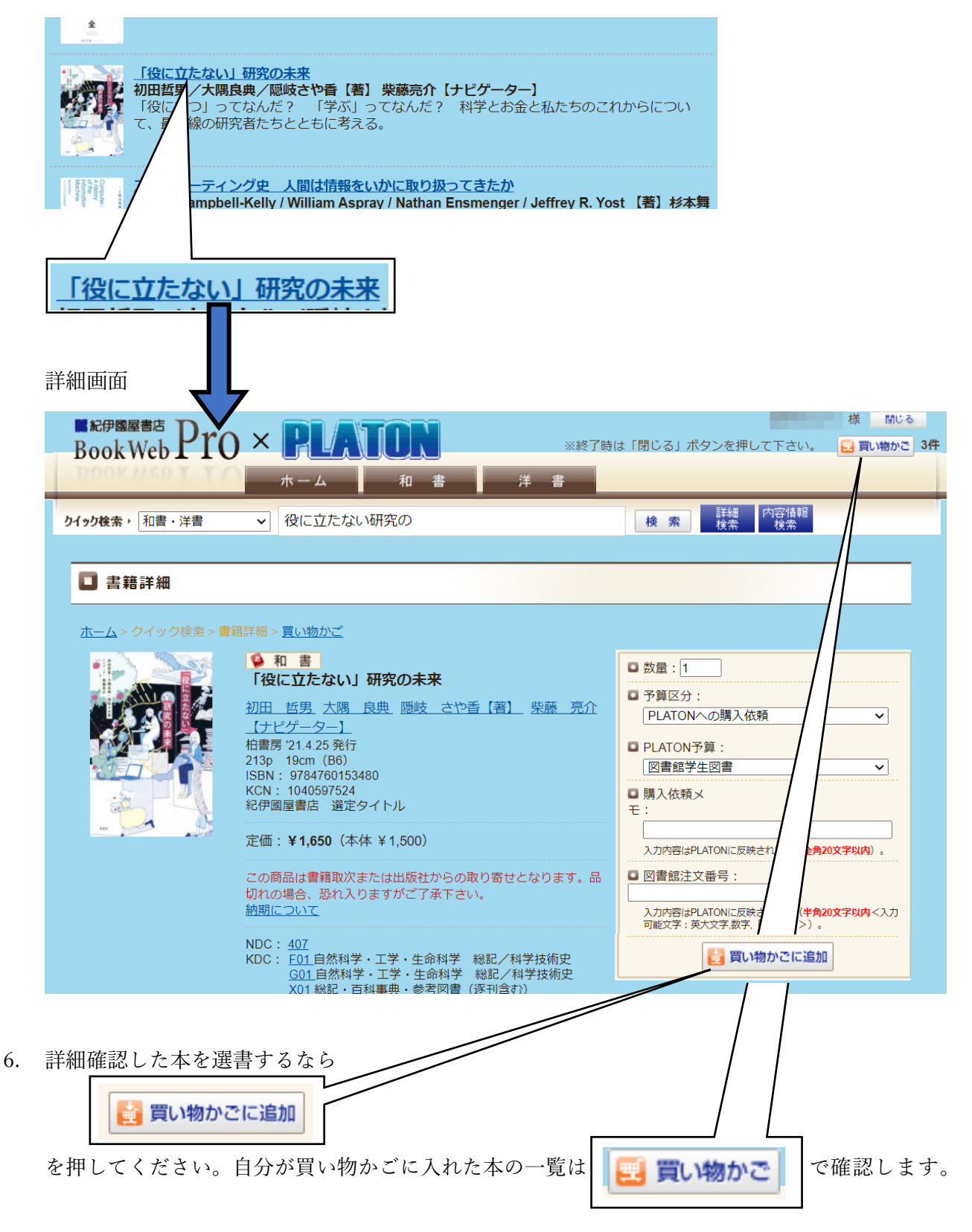

7. 最大5冊まで選んだら「買い物かご」を開きます。

|                            | চাইন                                                  | ▶条件 🖻                                                                       |                      |              |                                            |                   |
|----------------------------|-------------------------------------------------------|-----------------------------------------------------------------------------|----------------------|--------------|--------------------------------------------|-------------------|
|                            | 商品種                                                   | 詞: 以下から選択して下さい ✔                                                            |                      |              |                                            |                   |
|                            | 予算区                                                   | (     以下から選択して下さい     ロ PLATON予算:                                           | 以下から選抜               | <b>れして下る</b> | さい                                         | ~                 |
|                            | ISBN<br>腰入位                                           |                                                                             | 尚注 <sub>文</sub> 来早,  |              |                                            | \$7.1113 7.48%    |
| *                          | 続り込ん                                                  | ○ ○ ○ ○ ○ ○ ○ ○ ○ ○ ○ ○ ○ ○ ○ ○ ○ ○ ○                                       | ら再度「絞りi              | 込み実行」        | ボタンを押して下さい。                                | 秋り込み夫1]           |
| ٦                          | 力值日                                                   | 9—括指定 🕂                                                                     |                      |              |                                            |                   |
| <u>\$</u> 7                | カチェッ                                                  | クオス 全7のチェックをŅす                                                              |                      |              |                                            |                   |
| 5件                         | 中 1~                                                  | →・・・・・・・・・・・・・・・・・・・・・・・・・・・・・・・・・・・・                                       |                      |              | -                                          |                   |
| 税让                         | lat                                                   | :¥13,125 (本体合計:¥11,932) ※ページ毎の合計金額です。                                       |                      |              | Ē                                          | 最初 <<削へ 1 次へ>> 最1 |
|                            | 商品<br>種別                                              | ISBN / タイトル<br>著者 / 出版社                                                     | 税込価格<br>(本体価格)       | 数量           | 予算区分<br>PLATON予算                           | 購入依頼メモ<br>図書館注文番号 |
|                            | 書籍                                                    | 9784861106033/ <u>制服ガールの総力戦</u><br>杉村使乃/春風社                                 | ¥ 3,520<br>(¥ 3,200) | 1            | PLATONへの購入依頼 ▼       図書館学生図書               |                   |
|                            | 書籍                                                    | 9784535559035/ <u>子育て支援の経済学</u><br>山口慎太郎/日本評論社                              | ¥ 1,870<br>(¥ 1,700) | 1            | PLATONへの購入依頼 V<br>図書館学生図書 V                |                   |
|                            | 書籍                                                    | 9784326154746/ <u>動物意識の誕生 上</u><br>シモーナ・ギンズバーグ : エヴァ・ヤブロンカ/勁草               | ¥ 3,960              | 1            | PLATONへの購入依頼 V                             |                   |
| _                          |                                                       | 書房                                                                          | (¥ 3,600)            |              | 図書館学生図書 🗸                                  |                   |
|                            | 書籍                                                    | 9784760153480/ <u>1役に立たない」研究の未来</u><br>初田哲男 : 大隅良典/柏書房                      | ¥ 1,650<br>(¥ 1,500) | 1            | PLATONへの購入依頼 V<br>図書館学生図書 V                |                   |
|                            | 書籍                                                    | 9781975333867/ <u>The Miracles of the Namiya General</u><br>Store PAP       | ¥ 2,125<br>(¥ 1,932) | 1            | PLATONへの購入依頼 ✔                             |                   |
| 5 作                        | 中 1~                                                  | -5件を表示しています。                                                                |                      |              |                                            |                   |
| 祝i                         |                                                       | : ¥13,125 (本体合計: ¥11,932) ※ページ毎の合計金額です。                                     |                      |              |                                            |                   |
| ΞC                         | 2717                                                  | 2790 (±C0)1)/2//9 (71)/C/CM00/24//69/9                                      |                      |              | 一时保存                                       | ご注文手続きへ           |
|                            |                                                       |                                                                             |                      |              |                                            |                   |
|                            |                                                       |                                                                             |                      |              |                                            |                   |
|                            | -                                                     |                                                                             | チンチン、                | (+ 2)        | ックフィーナッキュレ                                 |                   |
| Ť                          | C                                                     | 注义手続きへ                                                                      | 2913                 | (よだ          | 「於」していません                                  | $\mathcal{V}$     |
|                            |                                                       |                                                                             |                      |              |                                            |                   |
|                            |                                                       |                                                                             |                      |              |                                            |                   |
|                            | ISBN /                                                |                                                                             | 価格 北昌 子              | 算区分          | お客様ご使用欄                                    |                   |
| 商品                         | 著者/日                                                  | 出版社 (本体                                                                     | 《価格) <sup>致重</sup> P | LATON予算      | は、  「「」  「」  「」  「」  「」  「」  「」  「」  「」  「 |                   |
| 商品<br>種別                   | 0721064                                               | 1990001 1911月27 7 2027月073年4                                                | きの                   | 確定           | を押すと終                                      | 冬了です              |
| 商品種別書籍                     | 9784861<br>杉村使刀                                       |                                                                             |                      | - acres      | (ありがと                                      | :うございました)         |
| 商品<br>種別<br>書籍<br>書籍       | 9784861<br>杉村使刀<br>9784535<br>山口慎太                    | 5550035/子育て支援の経済学<br>组//日本評論社                                               |                      |              |                                            |                   |
| 商品<br>種別<br>書籍<br>書籍<br>書籍 | 9784861<br>杉村使ア<br>9784535<br>山口慎太<br>9784326<br>シモーナ | 555035/子育て支援の経済学<br>(北)日本評論社<br>154746/動物意識の誕生 上<br>・・ギンズバーグ:エヴァ・ヤブロンカ/勁草書房 | 7                    |              |                                            |                   |

4 / 4